The steps in this document are for running the surakshavyuha docker container. And are to be used in conjunction with the main SurakshaVyuha User Manual.

## Creating docker container

 Run the following command to import the surakshavyuha archive as an docker image: cat svbaseimage.tar | sudo docker import - surakshav-container <u>Execution time : Around 20 minutes</u> Now we have a docker image containing the surakshavyuha complete product. surakshav-container is the name of the docker image which when run through docker will start a container.

## Running docker and opening 2 terminals of thesurakshav-container

- 1. Now run a shell of the above docker container by the docker shell command: sudo docker run -it **surakshav-container** /bin/bash
- 2. Open another shell of the same docker container, by running the command :

sudo docker ps

From the output which is as follows, Acquire the docker-container-id. CONTAINER ID IMAGECOMMAND CREATED STATUS PORTS NAMES 523b1a8e352e surakshav-container "/bin/bash" 4 minutes ago Up 4 minutes sample\_name

<docker\_container\_id>:523b1a8e352e

3. Open another shell of the above docker container: sudo docker exec -it <docker\_container\_id>/bin/bash

Now there are 2 terminals of the above docker container to execute 2 programs for surakshavyuha.

# **Procuring and Applying license**

The license is generated using the MAC address and interface id.

- 1. Steps to acquire the MAC address and interface id.
  - 1. Execute the **ifconfig** command from any of the 2 opened terminals.

From the output which looks as follows, acquire the **interface id**, **MAC Address** and **ip address**. root@523b1a8e352e:/# *ifconfig* <u>eth0</u> Link encap:Ethernet HWaddr<u>02:42:ac:11:00:02</u> inet addr:<u>172.17.0.2</u> Bcast:172.17.255.255 Mask:255.255.0.0 UP BROADCAST RUNNING MULTICAST MTU:1500 Metric:1 RX packets:0 errors:0 dropped:0 overruns:0 frame:0 TX packets:0 errors:0 dropped:0 overruns:0 carrier:0 collisions:0 txqueuelen:1000 RX bytes:0 (0.0 B) TX bytes:0 (0.0 B) Interrupt:16 Memory:dc200000-dc220000

**<u>IP Address</u>** of the container : <u>172.17.0.2</u> (Used while using the web page of surakshavyuha)

<u>MAC Address</u> of the container : <u>02:42:ac:11:00:02</u> (Used to generate a license file) <u>interface id</u> of the container : <u>eth0</u>(Used to generate the license file)

2. Please contact for acquiring the license.

Only the following information has to be shared:

- 1. MAC Address
- 2. Interface id
- 3. The license will be provided inside a file.

Copy the license file to /home/sv-admin/license/ folder inside the docker container, by running the following command on the host OS.

#### NOT IN ANY OF THE CONTAINER TERMINALS.

sudo docker cp license.file> <docker\_container\_id>:/home/sv-admin/license/license.file <u>Example</u> : <u>sudo docker cp license.file 523b1a8e352e</u>:/home/sv-admin/license/license.file

## Running SurakshaVyuha

1. Inside both the container terminals, change the user from root to *sv-admin* using the command *su* - *sv-admin* 

The password for sv-admin is : ncetis\*SV1

- 2. On the first terminal run the following commands:
  - 1. Go to /home/sv-admin/ folder using the command: cd /home/sv-admin/
  - 2. Execute the script to initiate the mongod by running the command: ./mongo\_repair\_script.sh
  - 3. Go to /home/sv-admin/surakshavyuha/surakshavyuha-adapter/build/ folder using the command :
    - cd /home/sv-admin/surakshavyuha/surakshavyuha-adapter/build/
  - 4. Execute the command : ./surakshavyuha-adapter 5010
- 3. Wait for **around a minute** and On the second terminal run the following commands on another terminal :
  - 1. Go to /home/sv-admin/surakshavyuha/surakshavyuha-webapp/ folder using the command: *cd /home/sv-admin/surakshavyuha/surakshavyuha-webapp/*
  - 2. Execute the command : yarn start
- Now on the web browser of the HOST machine, open the URL : http://<docker\_container\_ip\_address>:/localhost <u>Example :</u> http://172.17.0.2:4000 Login using admin/admin Voila !!!!